# iUPS - Intelligent Uninterruptible Power Supply: User Manual for the LAN Management

# Abstract

This document describes the capabilities of the LAN Management hardware and firmware.

 $\mathbf{2}$ 

# Contents

| 1 | Hardware |  |
|---|----------|--|
|   |          |  |

-

|          | 1.1  | Communication interfaces         | 2  |
|----------|------|----------------------------------|----|
|          | 1.2  | Battery connector                | 3  |
|          | 1.3  | Binary inputs                    | 3  |
|          | 1.4  | Binary outputs                   | 3  |
|          | 1.5  | Analog inputs                    | 3  |
|          | 1.6  | Temperature sensor               | 3  |
|          | 1.7  | Electrical characteristics       | 4  |
| <b>2</b> | Firm | nware                            | 4  |
|          | 2.1  | Configuration                    | 4  |
|          | 2.2  | Watchdogs                        | 5  |
|          | 2.3  | User scripts                     | 6  |
|          | 2.4  | User webpage                     | 8  |
|          | 2.5  | Updating firmware and user files | 11 |
| 3        | Kno  | own bugs                         | 12 |

# 1 Hardware

The LAN Management Unit is build as one PCB on which there are external connectors and switches. Recommended connections of each part are described in this section. The device PCB can be seen on the Figure 1.

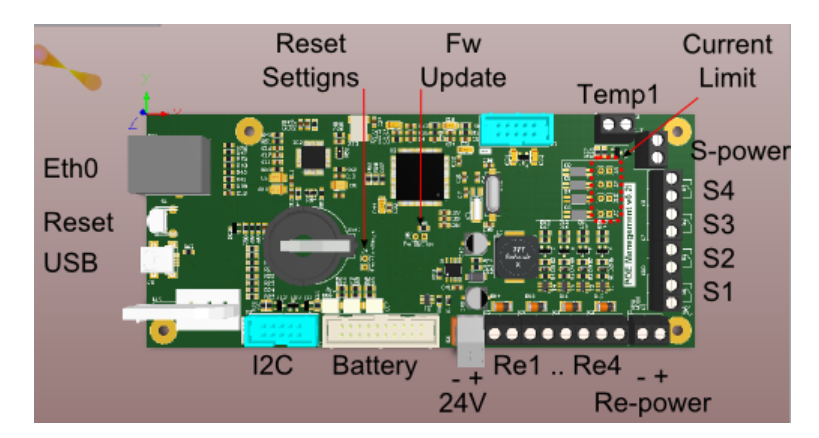

Figure 1: Hardware parts description.

# 1.1 Communication interfaces

Several interfaces are build in on this board.

| 1.1.1 | Ethernet |                                                                                                    |
|-------|----------|----------------------------------------------------------------------------------------------------|
|       |          | There is Eth0 connector on the left side of PCB. This connector represents standard $100/10$ Mbit ethernet device which can be connected into a standard IPv4 network. The web and the telnet interfaces are accessible through this connector.                                                                       |
| 1.1.2 | USB      |                                                                                                    |
|       |          | The miniUSB connector is mounted on the left PCB side below Eth0. This connector provides virtual COM port functionality. <sup>1</sup> The communication baud rate, used in this interface, must be set to 9600 bps and used command set is nearly same as the one used in the telnet.                                |
| 1.1.3 | I2C      |                                                                                                    |
|       |          | The I2C connector is placed ad left-bottom part of the PCB. It si primary<br>used for a communication with other modules; therefore, the communica-<br>tion protocol is closed and isn't described in this manual. The following<br>table describes the I2C connector pinout.<br><b>I2C connector pin description</b> |
|       |          | Pin Function Pin Function                                                                                                    |
|       |          | $ \begin{array}{cccccccccccccccccccccccccccccccccccc$                                                                                                    |

<sup>1</sup> For MS Windows the special driver is requested.

#### **1.2** Battery connector

The battery connector, placed in the bottom-middle part of the PCB, is designed to use with a battery calibration circuit. Therefore, it includes seven GPIO pins and three ADC inputs. The GPIO pins function is not implemented in fimware yet. On the other hand the ADC inputs can be read by software. It can measure voltage in 0-5V range.

Battery connector pin description

| Pin | Function                   | Pin | Function |
|-----|----------------------------|-----|----------|
| 1   | GPIO/SPI_CLK <sup>1</sup>  | 2   |          |
| 3   | GPIO/SPI_CS1 <sup>1</sup>  | 4   |          |
| 5   | GPIO/SPI_MISO <sup>1</sup> | 6   |          |
| 7   | GPIO/SPI_MOSI <sup>1</sup> | 8   |          |
| 9   | GPIO/Status2 <sup>1</sup>  | 10  | CND      |
| 11  | GPIO/Status1 <sup>1</sup>  | 12  | GND      |
| 13  | GPIO/Status0 <sup>1</sup>  | 14  |          |
| 15  | ADC_IN_2                   | 16  |          |
| 17  | ADC_IN_1                   | 18  |          |
| 19  | ADC_IN_O                   | 20  |          |

<sup>1</sup> Not implemented in FW yet.

#### **1.3** Binary inputs

The board contains 4 binary inputs insulated by optrons. They are placed on the right side of PCB. For right function, the S-power connector have to be connected to a voltage source with the voltage level range 5-48V and the corresponding current limiting resistor have to be calculated and connected. The values of the current limiting resistor can be calculated as

$$R = \frac{U_{S-power} - 1.2}{0.005} [ohm] \tag{1}$$

#### 1.4 Binary outputs

The board contains 4 binary outputs which are ended with mosfet transistors. They can be used to switching relays directly. The maximal switching current can be 5A and maximal connected voltage can be 30V. For the right function the voltage source have to be connected to the Repower connector. Notice that the GND pin is common with main power source.

#### 1.5 Analog inputs

The board contains 5 analog inputs scanned periodically by ADC. The first three ADC inputs are connected to the battery connector as is described in "Battery connector" section. Other two analog inputs are wired to measure input voltage - the first for 3V3 branch and second for 24V branch.

#### 1.6 Temperature sensor

The thermometer connector is placed on the top of the PCB. It is prepared to Dallas DS18B20 connection but it isn't implemented in SW yet.

# 1.7 Electrical characteristics

| Danamatan          | Item |                 |      |
|--------------------|------|-----------------|------|
|                    | Min  | $\mathbf{Typ}$  | Max  |
| Main power source  |      |                 |      |
| Source voltage     | 10V  | 24V             | 30V  |
| Analog inputs      |      |                 |      |
| Input count        | -    | 3               | -    |
| Max input voltage  | -    | -               | 5V   |
| Binary inputs      |      |                 |      |
| Input count        | -    | 4               | -    |
| Max input voltage  | -    | -               | 30V  |
| Binary outputs     |      |                 |      |
| Output count       | -    | 4               | -    |
| Max output voltage | 3V   | 24V             | 30V  |
| Forward current    | -    | $5 \mathrm{mA}$ | 30mA |

# 2 Firmware

# 2.1 Configuration

There are three sets of configuration in device.

| Running configuration : | When user modifies any of the settings or port configuration, the<br>changes are saved inside running configuration. This configuration<br>is not permanent and is lost upon device restart. To keep running<br>configuration, it has to be saved to saved configuration. |
|-------------------------|----------------------------------------------------------------------------------------------------|
| Saved configuration :   | This configuration is saved inside flash memory of processor and is<br>loaded to running configuration when the device starts.                                                                                                    |
| Factory configuration : | The factory configuration is set from production and cannot be<br>modified by user. The only modification of factory config is possible<br>through firmware upgrade.                                                                                                    |
| The<br>more<br>displ    | running configuration can be saved through web interface. Futher-<br>e, it is possible to restore device to factory configuration. The Fig.2<br>ays web interface for manipulating fir configurations.                                                                    |

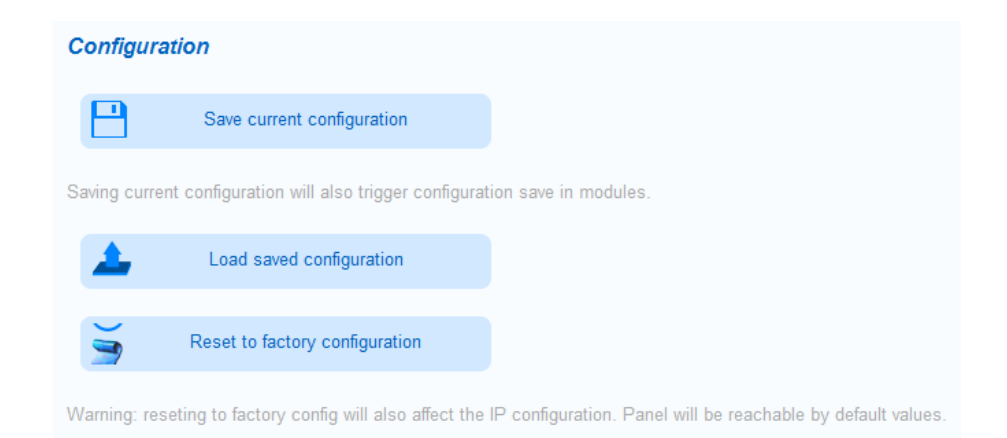

Figure 2: Webpage for manipulating configurations.

# 2.2 Watchdogs

| The system allows its user to monitor devices through the watchdogs. Up to 12 watchdogs can be defined, one for each port. Watchdog configuration consists of the following elements: |                                                                          |  |  |
|----------------------------------------------------------------------------------------------------|--------------------------------------------------------------------------|--|--|
| Target IP address :                                                                                                    | The IP address that is to be monitored.                                  |  |  |
| Type of connection : Watchdogs can utilize one of three protocols to monitor t                                                                                                    |                                                                          |  |  |
|                                                                                                    | ICMP                                                                     |  |  |
|                                                                                                    | TCP                                                                      |  |  |
|                                                                                                    | UDP                                                                      |  |  |
| Connection port :                                                                                                    | If the TCP or UPD protocol is selected, user has to specify target port. |  |  |
| Actions on failure :                                                                                                    | User may specify one or more action on failure.                          |  |  |
|                                                                                                    | Restart device                                                           |  |  |
|                                                                                                    | Send email                                                               |  |  |
|                                                                                                    | Run script - runs the function that user specifies                       |  |  |

| Port 01 -         |             |
|-------------------|-------------|
| Active            |             |
| Target IP         | 0.0.0.0     |
| TCP/UDP port      | 0 4         |
| тср               | 0           |
| UDP               | 0           |
| ICMP              | ۲           |
| Action on failure |             |
| Restart device    |             |
| Send email        |             |
| Run Script        |             |
| Script name       | Script name |
|                   |             |
| Apply             |             |

Figure 3: Webpage for configuring watchdogs.

### 2.3 User scripts

User script file is saved in the reserved part of flash memory inside processor. The size of this reserved block is 16kB. Consequently, the size of supplied script can be up to 16kB-4B used to store script size.

User script can be written in  $ANSI\ C$  language with limited macro and standard library support. Furthermore, to access non-standard device functions, it is required to include the stk.h header file.

 $! \rightarrow$  The main function has to be always defined, even if the user is not using the scripting system.

# 2.3.1 Function set

# void portOn(int)

| Description :                | This function powers up specified port (in case associated module is connected). Ports status is also modified in running configuration.  |  |  |  |
|------------------------------|----------------------------------------------------------------------------------------------------|--|--|--|
| Parameters :                 | port number                                                                                                    |  |  |  |
| Return value :               | Returns nothing.                                                                                                    |  |  |  |
| void                         | void portOff(int)                                                                                                    |  |  |  |
| Description :                | This function powers off specified port (in case associated module is connected). Ports status is also modified in running configuration. |  |  |  |
| Parameters :                 | port number                                                                                                    |  |  |  |
| Return value :               | Returns nothing.                                                                                                    |  |  |  |
| $\mathbf{unsi}_{\mathbf{i}}$ | unsigned char portStatus(int)                                                                                                    |  |  |  |
| Description :                | This function returns power status of specified port.                                                                                     |  |  |  |
| $! \rightarrow$              | The port status is determined from the running configuration, not by querying module.                                                     |  |  |  |
| Parameters :                 | port number                                                                                                    |  |  |  |
| Return value :               | Returns 0 or 1 depending on power status of port.                                                                                         |  |  |  |

### void signalBinSet(unsigned int, unsigned int)

| Description :  | Sets the value of the specified binary output.                     |  |  |
|----------------|--------------------------------------------------------------------|--|--|
| Parameters :   | number of binary output in range $(0 - 3)$                         |  |  |
|                | requested value in range $(0 - 1)$                                 |  |  |
| Return value : | Returns nothing.                                                   |  |  |
| unsi           | gned int signalBinGet(unsigned int)                                |  |  |
| Description :  | Returns the value of the specified binary input.                   |  |  |
| Parameters :   | number of binary input in range $(0 - 3)$                          |  |  |
| Return value : | Returns 0 or 1 depending on status of input.                       |  |  |
| dou            | $ble \ signalAnaGet(unsigned \ int)$                               |  |  |
| Description :  | Returns the value of the specified analog input.                   |  |  |
| Parameters :   | number of analog input in range $(0 - 4)$                          |  |  |
| Return value : | Returns analog value of the specified analog input.                |  |  |
| unsi           | gned int currentTimeMs()                                           |  |  |
| Description :  | Returns current time from the start of the device in milliseconds. |  |  |
| Parameters :   | none                                                               |  |  |
| Return value : | Current time in milliseconds.                                      |  |  |
| void           | l sendMail(char *, char *)                                         |  |  |
| Description :  | Sends email to the address specified in settings.                  |  |  |
| Parameters :   | Email subject                                                      |  |  |
|                | Email text                                                         |  |  |
| Return value : | none                                                               |  |  |
|                |                                                                    |  |  |

### 2.3.2 Script examples

### Script for controlling binary outputs with the aid of timer

```
#include <stk.h>
#include <stk.h>
#include <stdio.h>
void main(void)
{
    unsigned int time_seconds = currentTimeMs() / 1000;
    if(time_seconds % 20 < 10) {
        #Set binary_output_0 to 1 and binary_output_1 to 0
        signalBinSet(0, 1);
        signalBinSet(1, 0);
    } else {
        #Set binary_output_0 to 0 and binary_output_1 to 1
        signalBinSet(0, 0);
        signalBinSet(1, 1);
    }
}</pre>
```

Script for watching analog inputs and sending warning through email if one of the input value exceeds specified threshold

```
#include <stk.h>
#include <stdio.h>
#define THRESHOLD
                             3.3
#define TIME_BETWEEN_MAILS 60000
unsigned int time_guard = 0;
void main(void)
Ł
  unsigned char i;
  for(i = 0; i < 5; i++) {</pre>
    if(signalAnaGet(i) > THRESHOLD) {
      if(time_guard < currentTimeMs()) {</pre>
        sendMail("Threshold exceeded",
                  "One of the analog inputs exceeded specified threshold");
        time_guard = currentTimeMs() + TIME_BETWEEN_MAILS;
      }
    }
 }
}
```

Script that powers up binary output if one or more binary inputs are at  $\boldsymbol{0}$ 

```
#include <stk.h>
#include <stki.h>
#include <stdio.h>
void main(void)
{
    unsigned char num_of_off_inputs = 0;
    unsigned char i;
    for(i = 0; i < 4; i++) {
        if(signalBinGet(i) == 0) {
            num_of_off_inputs++;
        }
    }
    if(num_of_off_inputs > 0) {
        signalBinSet(0, 1);
    }
}
```

# 2.4 User webpage

To allow users to tailor device to their requirements, the device contains user changeable webpage. Similarly to user script file, the webpage file is timited to size 16kB - 4B. The webpage can use both SSI and CGI features of the embedded webserver to deliver dynamic webpages. The  $SSI^2$  is a way to include dynamic information inside webpage during its composition. The SSI is used in form of so-called tags, which are replaced by the requested information. The number of tags inside page is not limited.

The tags are used as <!--#TagName--> inside the code of webpage.

Table of tags and dynamic content they represent

| Tag          | Content                     |
|--------------|-----------------------------|
| IPAddress    | The devices IP address      |
| Netmask      | The devices Network mask    |
| Gateway      | The devices Gateway         |
| MACAddress   | The devices MAC address     |
| PanelName    | Device name                 |
| SMTPServer   | The address of SMTP server  |
| SMTPOutMail  | Source mail address         |
| SMTPRecMail  | Target mail address         |
| SignalBinIn1 | The value of binary input 1 |
| SignalBinIn2 | The value of binary input 2 |
| SignalBinIn3 | The value of binary input 3 |
| SignalBinIn4 | The value of binary input 4 |
| SignalAnaIn1 | The value of analog input 1 |
| SignalAnaIn2 | The value of analog input 2 |
| SignalAnaIn3 | The value of analog input 3 |
| SignalAnaIn4 | The value of analog input 4 |
| SignalAnaIn5 | The value of analog input 5 |

2.4.2 CGI

The CGI<sup>3</sup> can be used to send information to device. For example, if the user requests url 192.168.0.1/signals.cgi?SigBinOut1=1, the device sets SigBinOut1 to 1. The following table displays complete set of user CGI requests. It is possible to set multiple signals through one request.

```
function setOutputState(port, value)
{
    var xmlhttp;
    xmlhttp=new XMLHttpRequest();
    var request = "signals.cgi?BinOut" + port + "=" + value;
    xmlhttp.open("GET", request, true);
    xmlhttp.send();
}
```

Figure 4: Javascript code for utilizing CGI.

Table of CGI requests and associated action

<sup>&</sup>lt;sup>2</sup> Server Side Includes

 $<sup>^3</sup>$  Common Gateway Interface

| Request               | Action               |
|-----------------------|----------------------|
| signals.cgi?BinOut1=0 | Sets SigBinOut1 to 0 |
| signals.cgi?BinOut1=1 | Sets SigBinOut1 to 1 |
| signals.cgi?BinOut2=0 | Sets SigBinOut2 to 0 |
| signals.cgi?BinOut2=1 | Sets SigBinOut2 to 1 |
| signals.cgi?BinOut3=0 | Sets SigBinOut3 to 0 |
| signals.cgi?BinOut3=1 | Sets SigBinOut3 to 1 |
| signals.cgi?BinOut4=0 | Sets SigBinOut4 to 0 |
| signals.cgi?BinOut4=1 | Sets SigBinOut4 to 1 |

```
<!DOCTYPE html>
  <html>
  <head>
    <meta charset="UTF-8">
    <title>Web management</title>
    <link rel="stylesheet" href="styl.css" media="all" type="text/css" />
  </head>
  <body>
    <h1>User webpage</h1>
    <br>
    <br>
    <h2>Analog inputs</h2><br>
    Input 1: <!--#SignalAnaIn1--> V<br>
    Input 2: <!--#SignalAnaIn2--> V<br>
    Input 3: <!--#SignalAnaIn3--> V<br>
    Input 4: <!--#SignalAnaIn4--> V<br>
    Input 5: <!--#SignalAnaIn5--> V<br>
    <br>
    <br>
    <h2>Binary inputs</h2><br>
    Input 1: <!--#SignalBinIn1--><br>
    Input 2: <!--#SignalBinIn2--><br>
    Input 3: <!--#SignalBinIn3--><br>
    Input 4: <!--#SignalBinIn4--><br>
    <br>
    <br>
  </body>
</html>
```

# 2.5 Updating firmware and user files

The firmware and user files can be updated after jumping to bootloader. As can be seen on Fig. 5 the bootloader can be opened from the web interface.

The process of uploading firmware has been tested in Internet Explorer, other browsers were not fully tested. The process does not work currently in Opera browser.

 $! \rightarrow$  The firmware upgrade may invalidate existing saved configuration, at which point, the factory configuration is used.

| Web management |                      |          |          |             |               |        |             |  |
|----------------|----------------------|----------|----------|-------------|---------------|--------|-------------|--|
|                |                      |          |          |             |               |        |             |  |
|                |                      |          |          |             |               |        |             |  |
|                |                      | Modulo N | umbor    | Modulo Addr | ore Statue    | Vpowor | Tomporaturo |  |
|                |                      | 1        | imber    | 16          | INACTIVE      | vpower | remperature |  |
| 1              | Administration       | 2        |          | 32          | INACTIVE      |        |             |  |
|                |                      | 3        |          | 48          | INACTIVE      |        |             |  |
| <b>S</b>       | Modules              | 4        |          | 64          | INACTIVE      |        |             |  |
|                | Ports                | 0        | Discover | -           | Setup modules |        |             |  |
| <b>Q</b>       | Configuration        |          |          |             |               |        |             |  |
| 4              | Update Firmware      |          |          |             |               |        |             |  |
| 2              | User Defined Scripts |          |          |             |               |        |             |  |
|                | Watchdogs            |          |          |             |               |        |             |  |

Figure 5: Menu item for entering bootloader.

# 3 Known bugs

- 1. The bootloader does not work properly in Opera browser.
- 2. The status leds are currently used for informing user about connected modules.
- 3. SNTP module for retrieving current date and time is not completely implemented and tested.